# ShowYourSkills Handleiding trainer

# 1. DOWNLOADEN

De app is te gebruiken voor zowel IPhone-, als Samsung-gebruikers. De applicatie wordt aangeboden in de Apple Store en de Google Playstore. In de Google Play Store moet je 'ShowYourSkills' aan elkaar schrijven.

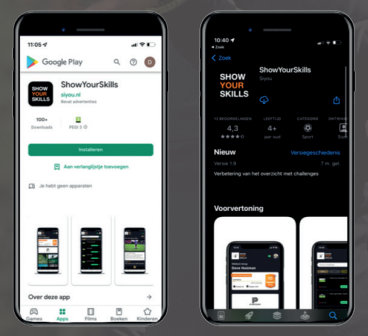

### **3. INVULLEN GEGEVENS**

Na het activeren van jouw account, kom je eerst in jouw persoonlijke profiel terecht. Hier worden jouw persoonlijke gegevens en interesses gevraagd. Je kan jezelf hier voorstellen door iets over jezelf te vertellen en je favoriete club te kiezen. Als je alles hebt ingevuld, ben klaar om te beginnen!

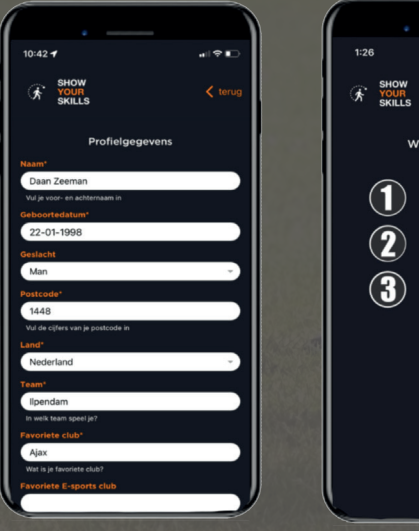

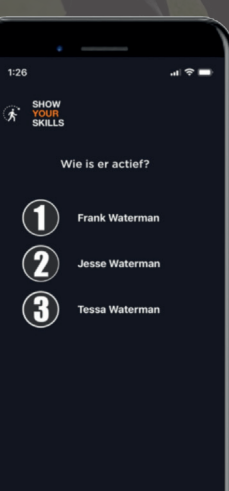

# 2. ACTIVATIE ACCOUNT

Bij de allereerste keer inloggen dien je jouw persoonlijke account te activeren. Voor het activeren van jouw profiel stuurt ShowYourSkills je een uitnodigingsmail met hierin een korte uitleg van de app plus een unieke activatiecode. Met deze code activeer je jouw account en kom je direct in jouw persoonlijke profiel terecht.

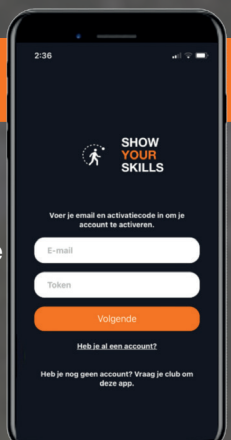

### 4. HOOFDMENU

Nu je klaar bent om de app te gebruiken, kom je in het hoofdme van de app terecht. Hierin zie je  $\epsilon$ aantal dingen.

Op het hoofdscherm is de optie 'skills beoordelen' te zien. Hier di je op te drukken om bij de ingezc den video's van alle spelers te komen.

Onderin zie je vier blokjes (brons, zilver, goud en platinum). Deze blokjes waarborgen de moeilijkheidsgraad van alle oefeningen.

Rechtsboven in het scherm zie je een belletje. Als hier in het rood een getal bij staat, betekent het dat er nog oefeningen nagekeken moeten worden.

Naast het belletje staat een hamburgermenu. Dit menu leidt naar een aantal handige pagina's. Via het hamburgermenu kan je navigeren naar profiel, mijn interesses, de faq en algemene voorwaarden.

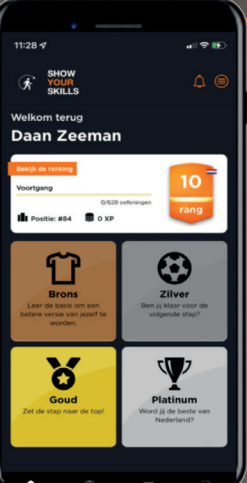

#### **5. NAKIJKEN VIDEO'S**

Door op het belletje rechtsboven in het hoofdscherm te klikken, kom je op de pagina van alle ingezonden video's van de spelers terecht. Deze video's zijn gerangschikt op datum. Bovenaan zijn de meest recente video's te zien. Als je naar beneden scrolt zie je de andere video's die eerder zijn ingezonden.

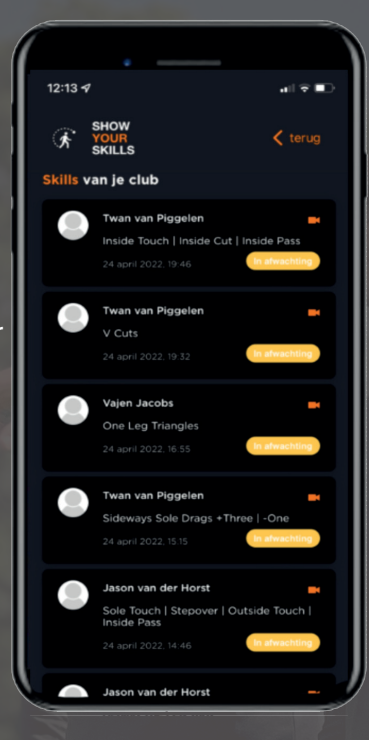

Na het 'afwijzen' of 'goedkeuren' krijgt de trainer de mogelijkheid om zijn/haar feedback te geven. Na het verzenden hiervan, kan de speler gelijk zijn/haar verkregen feedback inzien in zijn/haar omgeving.

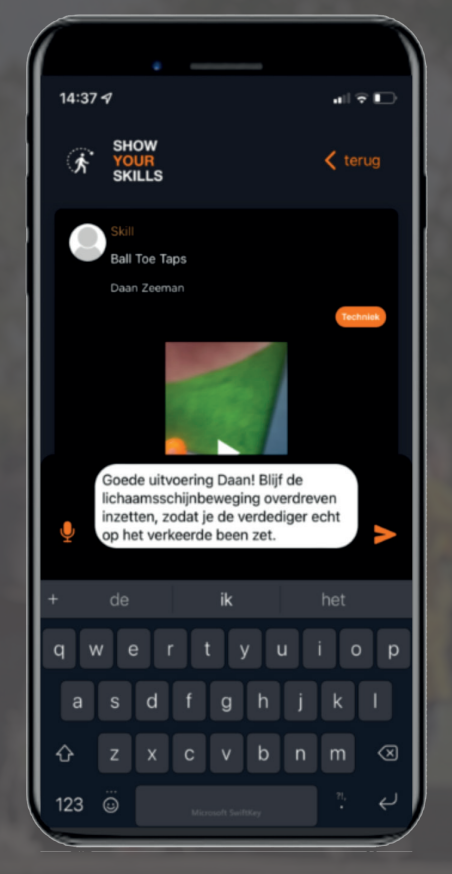

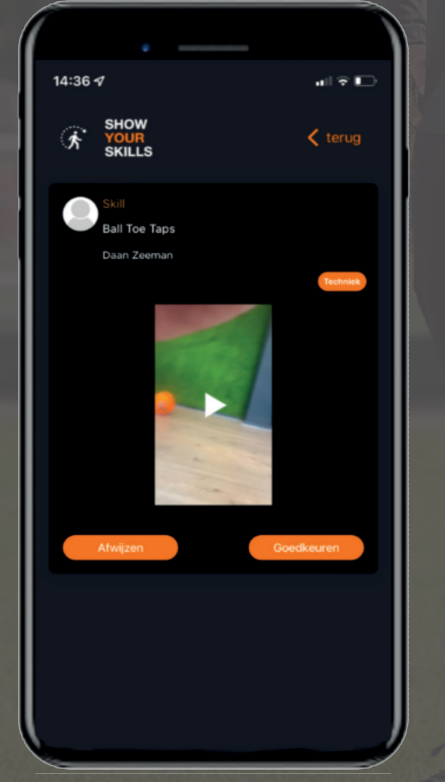

Als je op één van de ingezonden video's klikt, krijg je het filmpje van de desbetreffende speler te zien. Je kan de video bekijken en bovenaan staat de naam van de 'skill' die hij heeft ingezonden. Na het zien van de video kan je de oefening 'afwijzen' of 'goedkeuren'.

# **6. PRESTATIES SPELERS**

1:24

\*

Nu alles rondom het nakijken van oefeningen duidelijk is, wil je natuurlijk de prestaties van je spelers kunnen terug zien. Een trainer kan een speler opzoeken door zijn/haar naam in te voeren in de zoekbalk van de ranglijst. Eenmaal op het profiel van de speler druk je op 'prestaties' en zo zijn alle oefeningen gerangschikt in welke hij/zij wel en niet heeft gedaan.

1:25

van de uit

0

4G 🗖

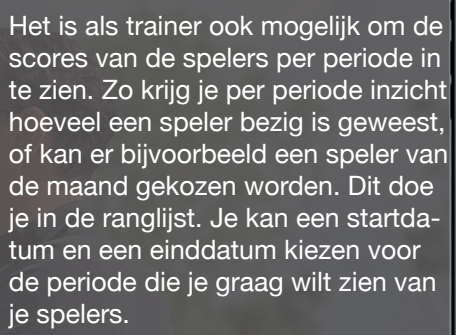

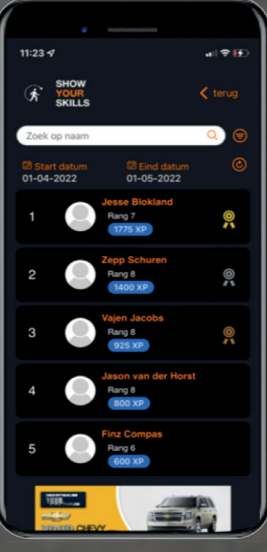

#### 7. FAQ

Zit je nog steeds met vragen over de ShowYourSkills applicatie? Bekijk dan onze "FAQ" waar je antwoord vind op de meest gestelde vragen.

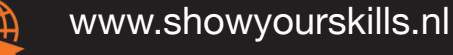

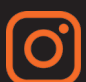

official\_showyourskills

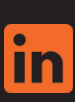

ShowYourSkills

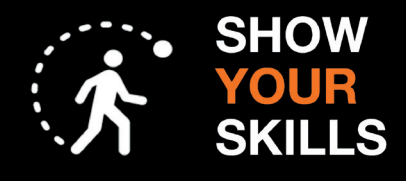